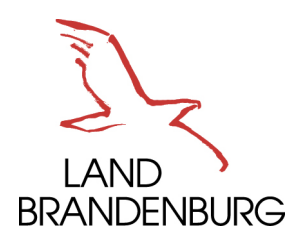

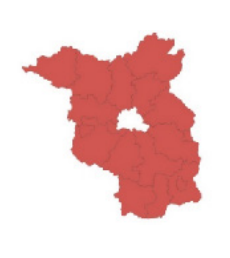

## Empfehlung zur Statistikmeldung:

- Prostitutionstätigkeit,
- Prostitutionsgewerbe,
- Prostitutionsfahrzeuge und
- Prostitutionsveranstaltungen

gemäß § 35 Prostituiertenschutzgesetz in Verbindung mit der Verordnung über die Führung einer Bundesstatistik nach dem Prostituiertenschutzgesetz (<u>Prostitutions-</u> <u>Statistikverordnung – Prost-StatV</u>).

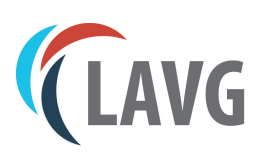

## Inhaltsverzeichnis

| 1. | Einführung                                                                          |
|----|-------------------------------------------------------------------------------------|
| 2. | Schritt 1: Anmeldung                                                                |
|    | 2.1. Zugangsdaten                                                                   |
| 3. | Schritt 2: Auswahl der entsprechenden Statistik                                     |
|    | 3.1. Beispiel: BB_22821_Statistik über Prostitutionstätigkeit im Laufe des Jahres 6 |
|    | 3.2. Menüführung bei der Eingabe                                                    |
|    | 3.3. Eingabe Fehlanzeige                                                            |
| 4. | Schritt 3: Versenden der erfassten Daten                                            |
|    | 4.1. Beispiel: BB 22831 Statistik über das Prostitutionsgewerbe am Jahresende 10    |

#### Allgemeine Hinweise:

Die Erhebung wird als Bundesstatistik durchgeführt. Die Übermittlung erfolgt an das zuständige Amt für Statistik Berlin-Brandenburg (AfS) bis zum 28. Februar, welches die Daten aufbereitet und zur Veröffentlichung der Statistiken an das <u>Statistische Bundesamt</u> meldet. Auskunftspflichtig sind die Behörden, welche für die Durchführung der Aufgaben nach dem Prostituiertenschutzgesetz i. V. m. mit der <u>Brandenburgische Verordnung über die Zuständigkeiten nach dem</u> <u>Prostituiertenschutzgesetz (BbgProstSchGZV)</u> zuständig sind. Da die Daten durch den vorangegangenen Verwaltungsvorgang bereits vorliegen, entstehen keine zusätzlichen Belastungen der Prostituierten bzw. der Prostitutionsgewerbebetreibenden.

Für die Meldung im Zeitraum vom 01.01. bis 31.12. ("im Laufe des Jahres") wird bei der Prostitutionstätigkeit und dem -gewerbe gemäß § 7 ProstStatV als Erhebungsmerkmal die gültige Anmeldebescheinigung bzw. die gültige Erlaubniserteilung abgefragt.

Die Anmeldedaten zur Internet-Datenerhebung im Verbund (IDEV) werden Ihnen zum Ende eines jeden Jahres vom Amt für Statistik Berlin-Brandenburg per Post mit den aktuell gültigen Fachinformationen zugesandt.

Datenübermittlung:

Die Übermittlung der Daten sollte immer über IDEV (<u>www.idev.nrw.de</u>) und nicht per E-Mail oder Excel-Tabellen erfolgen.

Für die direkte elektronische Übermittlung der Statistik über das Portal Core muss diese aktiv über die genutzte HSH Software angesteuert werden. Eine zusätzliche Übertragung über IDEV ist nicht notwendig.

# Einführung 1.

- 1. Login unter <u>www.idev.nrw.de</u> mit den erhaltenen Zugangsdaten
- 2. Bitte geben Sie immer die Meldung (auch Fehlmeldung) für nachfolgend aufgeführte Statistiken vollständig ab:
  - Prostitutionstätigkeit am Jahresende,
  - Prostitutionstätigkeit im Laufe des Jahres,
  - Prostitutionsgewerbe am Jahresende,
  - Prostitutionsgewerbe im Laufe des Jahres,
  - Prostitutionsfahrzeuge und
  - Prostitutionsveranstaltungen.

Die Erläuterungen zur **Unterscheidung** bei Prostitutionstätigkeit und -gewerbe "**am Jahresende**" und "**im Laufe des Jahres** (01.01. bis 31.12)" (Abbildung 4) können Sie in den zugesandten Qualitätsberichten des AfS oder unter folgenden Links nachlesen:

- Prostitutionstätigkeit zum 31.12.
- Prostitutionsgewerbe zum 31.12.
- 3. Für jede Person bzw. jedes Gewerbe muss ein neuer Vorgang angelegt werden.
- 4. Bei vergessener oder fehlender Eingabe erscheint nach dem Senden ein Hinweis und die fehlenden Daten können ergänzt werden.
- 5. Das Protokoll im PDF-Format kann nach dem Versand abgelegt und/oder ausgedruckt werden.
- Sollten im Zeitraum vom 01.01. bis 31.12. <u>keine Anmeldungen</u>, Abmeldungen oder Verlängerungen erfolgt sein bzw. <u>keine Erlaubniserteilungen</u> für Prostitutionsgewerbe sowie zum 31.12. keine gültigen Anmeldungen laufen bzw. keine genehmigten Prostitutionsgewerbe zum 31.12. bestehen, bitte jeweils die <u>Fehlmeldung</u> für die vorgegebenen Statistiken via IDEV <u>übermitteln</u>.

Vielen Dank für Ihre Unterstützung bei der Übermittlung der Daten.

# 2. Schritt 1: Anmeldung

Rufen Sie die Internetseite <u>www.idev.nrw.de</u> auf und wählen das Bundesland Brandenburg aus (Abbildung 1).

|                 | SCHE ÄMTER Anmeldung                                                                                                    |
|-----------------|----------------------------------------------------------------------------------------------------|
| Anmeldur        | g                                                                                                    |
|                 |                                                                                                    |
| Für             | welches Land möchten Sie melden?                                                                                                    |
| Diese<br>Sie da | Seite umfasst die Onlineangebote mehrerer Statistischer Ämter. Bitte wählen<br>s für Sie zuständige Statistische Amt bzw. Land aus: |
|                 | Schleswig-Holstein                                                                                                    |
|                 | Hamburg                                                                                                    |
|                 | Niedersachsen                                                                                                    |
| <b></b>         | Bremen                                                                                                    |
| 1               | Nordrhein-Westfalen                                                                                                    |
|                 | Hessen                                                                                                    |
| 8               | Rheinland-Pfalz                                                                                                    |
| ·               | Baden-Württemberg                                                                                                    |
|                 | Saarland                                                                                                    |
| K               | Berlin                                                                                                    |
|                 | Brandenburg                                                                                                    |

Abbildung 1

#### 2.1. Zugangsdaten

Geben Sie Ihre Zugangsdaten vom Amt für Statistik ein (Abbildung 2).

| statistik Berlin Brandenburg 🔶 Anmeldung                                                                                                    | Ĺ                                                                                                    |
|----------------------------------------------------------------------------------------------------|----------------------------------------------------------------------------------------------------|
| Anmeldung · Brandenburg  Anmeldung  Geben Sie bitte Ihre Benutzerkennung und das Passwort ein.  Kennung  Passwort  Passwort  Passwort  Passwort vergessen2 | Hinweis zu Wartungsarbeiten<br>Aufgrund von regelmäßigen Wartungsarbeiten steht diese Anwendung in der Zeit<br>von 23:00 Uhr bis 00:30 Uhr nicht zur Verfügung.<br>Bitte schliessen Sie Ihre Arbeiten bis zu diesem Zeitpunkt ab oder sichern Sie Ihre<br>Daten. |
| Anmelden                                                                                                    |                                                                                                    |

Abbildung 2

Im Anschluss öffnet sich folgendes Fenster in der Übersicht. Hier bitte den linken Button "Meldungen" für die Eingabe der Statistik wählen (Abbildung 3).

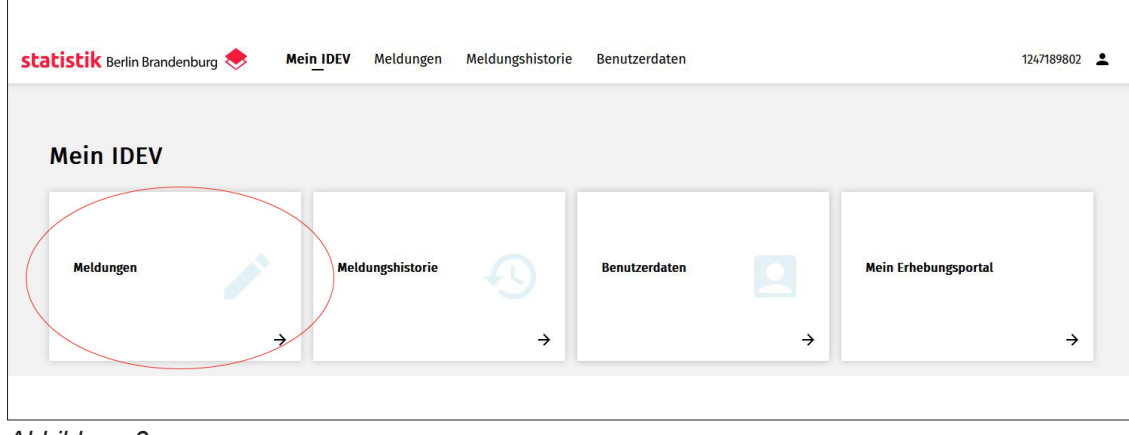

Abbildung 3

5

# Schritt 2: Auswahl derentsprechenden Statistik

Nach der Auswahl "Meldungen" öffnet sich die Übersicht für die verschiedenen Meldemöglichkeiten. Sie wählen die zu erfassende Statistik entsprechend aus.

**Hinweis**: Bitte auch bei einer Fehlmeldung die jeweilige Statistik öffnen und eine Fehlmeldung abgebeben  $\rightarrow$  siehe Seite 9 (Abbildung 9).

Für die Prostitutionstätigkeit werden zwei Erfassungen abgefragt:

- a. 22821 Statistik über die Prostitutionstätigkeit am Jahresende
  - $\rightarrow$  Eingabe **aller gültigen** Anmeldungen bis zum 31.12. des Vorjahres
- b. 22821 Statistik über die Prostitutionstätigkeit im Laufe des Jahres
  - → Eingabe der einzelnen Verwaltungsvorgänge vom 01.01. bis 31.12. des Vorjahres (Abbildung 4)

**Hinweis**: Bitte unterscheiden Sie die Eingaben genau und geben unter "… am Jahresende" nur diejenigen Daten von Personen ein, die noch **bis zum 31.12. gültig angemeldet** waren.

Mit der Meldung "… im Laufe des Jahres" sind alle Verwaltungsvorgänge gemeint, die vom 01.01. bis 31.12. vorgenommen wurden.

#### 3.1. Beispiel: BB\_22821\_Statistik über Prostitutionstätigkeit im Laufe des Jahres

| istik Berlin Brandenburg 🔶                     | Mein IDE | / Meldungen Meldungshisto                           | rie Benutzerdaten                     |   | 12471898                                    |
|------------------------------------------------|----------|-----------------------------------------------------|---------------------------------------|---|---------------------------------------------|
| eldungen                                       |          |                                                     |                                       |   |                                             |
|                                                |          |                                                     |                                       |   |                                             |
| ur welche Statisti                             | k moch   | ten Sie melden?                                     |                                       |   |                                             |
| 22821 Statistik über die                       |          | 22821 Statistik über die                            | 22831 Statistik über das              |   | 22831 Statistik über das                    |
| Prostitutionstätigkeit am<br>Jahresende        |          | Prostitutionstätigkeit im Laufe des<br>ahres        | Prostitutionsgewerbe am<br>Jahresende |   | Prostitutionsgewerbe im Laufe des<br>Jahres |
|                                                | <b>→</b> | *                                                   |                                       | ÷ | -                                           |
|                                                |          |                                                     |                                       |   |                                             |
| 22841 Statistik über<br>Prostitutionsfahrzeuge | 2        | 2851 Statistik über<br>Prostitutionsveranstaltungen |                                       |   |                                             |
| . iostitutionsialitzeuge                       |          |                                                     |                                       |   |                                             |
|                                                | ~        | <b>د</b>                                            |                                       |   |                                             |

Abbildung 4

#### 3.2. Menüführung bei der Eingabe

Auf der Startseite werden Sie nochmal über die einzugebenden Daten und die verwendeten Symbole informiert. Sie können in der Menüführung links zur Dateneingabe den Punkt "**Ver-waltungsvorgänge im Laufe des Jahres - Vorgang 1**" anwählen. Für jede weitere Person wird jeweils ein neuer Vorgang angelegt. So benötigen Sie beispielsweise für acht vorgenommene Anmeldungen und zwei vorgenommene Verlängerungen in dem vergangenen Jahr insgesamt zehn Vorgänge (Abbildung 5).

| statistik Berlin Brandenburg 🔶 🛛 Me                                                       | in IDEV <b>Meldungen</b> Meldungshistorie B   | Benutzerdaten 1247189802 | ÷              |
|-------------------------------------------------------------------------------------------|-----------------------------------------------|--------------------------|----------------|
| BB_22821_Stati                                                                            | stik über Prostitutionstätigkeit im Laufe des | Jahres                   |                |
| Startseile Verwaltungsvorgä                                                               | nge im Laufe des Jahres                       | Zakła                    |                |
| Verwendete Symbole<br>Hinweise zur Erhebung<br>Verwaltungsvorgänge im<br>Laufe des Jahres | vorgänge im Laufe des Jahres                  | (and                     |                |
| Vorgang 1<br>Fehlanzeige/Abschluss → Vorgang 1<br>Prüfen und senden                       |                                               | Angaben r                | prüfen         |
| Vorgang hinzuf                                                                            | ūgen                                          | E<br>Zusanmen<br>anzeig  | fassung<br>Jen |
|                                                                                           | Zurück                                        | Weiter B<br>Speich       | ern            |

Abbildung 5

Wählen Sie nun unter "**Sitz der zuständigen Behörde**" Brandenburg – 12 sowie im weiteren Schritt den "**Kreis der zuständigen Behörde**" Ihren Landkreis bzw. die kreisfreie Stadt aus (Abbildung 6).

| statistik Berlin Brande                                                       | nburg 🔶 Mein IDEV <b>Meld<u>ung</u>en</b> Meldungshistorie Benutzerdaten     | 12T49SWSYV 💄                |
|-------------------------------------------------------------------------------|------------------------------------------------------------------------------|-----------------------------|
|                                                                               | BB_22821_Statistik über Prostitutionstätigkeit im Laufe des Jahres           |                             |
|                                                                               | Verwaltungsvorgänge im Laufe des Jahres · Vorgang 1 · Prostitutionstätigkeit |                             |
| Startselle<br>Verwendete Symbole                                              |                                                                              | Kilap per                   |
| Hinweise zur Erhebung<br>Verwaltungsvorgänge im                               | Prostitutionstätigkeit 📀                                                     |                             |
| Laufe des Jahres<br>Vorgang 1                                                 | Sitt der zuständigen Behörde 🕜 Bundesland der zuständigen Behörde Ausmahl    |                             |
| Prostitutionstätigkeit<br>Ort der geplanten Tätigkeit                         |                                                                              | Angaben prüfen              |
| Prostkutionstätigkeit<br>Ort der geplanten Tätigkeit<br>Fehlanzeige/koschluss | Angaben zum Vorgang im Einzelsen<br>Vorgangsart 🔿                            | Zusammenfassung<br>anzeigen |
| Prüfen und senden                                                             | Geburtsjør der anmeldspilichtigen Person 1333<br>Stasta snjehntigtet         | Speichern                   |
|                                                                               | Gültigheitsdeuer in Jahren ()                                                | Laden                       |
|                                                                               |                                                                              | Adresse ändern              |
|                                                                               | Zurück Weiter                                                                | Alles zurücksetzen          |

Abbildung 6

Unter dem Absatz "Angaben zum Vorgang im Einzelnen" wählen Sie zwischen den Vorgangsarten:

- Ausstellung (Anmeldung),
- Ablehnung oder
- Verlängerung.

7

Im Anschluss werden die nicht personenbezogenen Daten wie Geburtsjahr, Staatsangehörigkeit und die Gültigkeitsdauer der Anmeldung eingegeben bzw. ausgewählt (Abbildung 7).

| statistik Berlin Brande     | nburg < Mein IDEV <b>Meld<u>u</u>ngen</b>     | Meldungshistorie Benutzerdaten  | 12T49SWSYV                       |
|-----------------------------|-----------------------------------------------|---------------------------------|----------------------------------|
|                             | BB_22821_Statistik über Prostitutionstä       | igkeit im Laufe des Jahres      |                                  |
|                             | Verwaltungsvorgänge im Laufe des Jahres • Vor | gang 1 · Prostitutionstätigkeit | ZUKL                             |
| Startseite                  |                                               |                                 | appe                             |
| Verwendete Symbole          |                                               |                                 |                                  |
| Monvalturagevorgibage im    | Prostitutionstatigkeit ()                     |                                 |                                  |
| Laufe des Jahres            | Sitz der zuständigen Behörde 🕦                |                                 |                                  |
| Vorgang 1                   | Bundesland der zuständigen Behörde Aus        | vahi 12                         |                                  |
| Prostitutionstätigkeit      |                                               | Brandenburg                     | 3                                |
| Ort der geplanten Tätigkeit | Kreis der zuständigen Behörde                 | wahi 054                        | Angaben prüfen                   |
| Vorgang 2                   |                                               | Potsdam, Stadt                  |                                  |
| Prostitutionstätigkeit      | Angaban zum Vargang im Einzelnen              |                                 | Zurammonfarrung                  |
| Ort der geplanten Tatigkeit | Vorgangsart ()                                | Ausstellung ~                   | anzeigen                         |
| Fehlanzeige/Abschluss       |                                               |                                 | _                                |
| Pruren und senden           | Geburtsjahr der anmeldepflichtigen Person     | 2000                            | 8                                |
|                             | Staatsangehörigkeit ()                        | wahi 324                        | Speichern                        |
|                             |                                               | bahamaisch                      | -                                |
|                             | Gültigkeitsdauer in Jahren 🕢                  | Z Jahre V                       | Laden                            |
|                             |                                               |                                 | 20                               |
|                             |                                               |                                 | Adresse ändern                   |
|                             |                                               | Zurück Weiter                   | <b>∎</b> ≓<br>Alles zurücksetzen |

Abbildung 7

Wenn Sie alle Eingaben vorgenommen haben, kommen Sie über "**Weiter**" auf die nächste Seite. Hier geben Sie den **Ort der der geplanten Tätigkeit** ein. Sie können die Seiten ebenfalls über das linke Menüfeld auswählen. Eingetragen wird hier, ob die Anmeldung bundesweit, auf Landesebene (z. B. Land Brandenburg) oder Kreisebene (z. B. 12054 Stadt Potsdam oder 12071 Landkreis Spree-Neiße) erfolgt. Es können mehrere Einträge für eine Person gemacht werden, wenn diese nicht bundesweit tätig ist (Abbildung 8).

Anmerkung: Für Brandenburg entfällt die Regierungsbezirksebene.

| statistik Berlin Brande                                               | enburg 📚 Mein IDEV <b>Meld<u>ung</u>en</b> Meldungshistorie Benutzerdaten                                                                                                    | 12T49SWSYV                  |
|-----------------------------------------------------------------------|----------------------------------------------------------------------------------------------------|-----------------------------|
|                                                                       | BB_22821_Statistik über Prostitutionstätigkeit im Laufe des Jahres                                                                                                    |                             |
| Startseite Verwendete Symbole                                         | Verwaltungsvorgänge im Laufe des Jahres • Vorgang 1 • Ort der geplanten Tätigkeit                                                                                                    | zuklappen                   |
| Hinweise zur Erhebung<br>Verwaltungsvorgänge im A<br>Laufe des Jahres | Ort der geplanten Tätigkeit 💿                                                                                                    |                             |
| Vorgang 1 A<br>Prostitutionstätigkeit<br>Ort der geplanten Tätigkeit  | Funklion der Schaltflächen am Ende der Zeile:<br>eine Zeile unterhalb der aktuellen Zeile hinzufügen.<br>aktuelle Zeile löschen.                                                                                                    | Angaben prüfen              |
| Vorgang 2 A                                                           | Bitte legen Sie für jeden Tätigkettsort eine separate Zeile an.       Nr.     Ebene des angegebenen<br>Ortes der geplanten Tätigkett       Versicht eine Streichter Streichter | Zusammenfassung<br>anzeigen |
| Prüfen und senden                                                     |                                                                                                    | Speichern                   |
|                                                                       | Zurück Weiter                                                                                                    | Laden                       |
|                                                                       |                                                                                                    | Adresse ändern              |
|                                                                       |                                                                                                    | Alles zurücksetzen          |

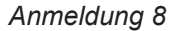

8

Nach Eingabe aller Daten für den Vorgang 1 können Sie alle weiteren entsprechend anlegen und ausfüllen. Anschließend kommen Sie über "**Weiter**" zur Maske **Fehlanzeige/Abschluss**. Hier können Sie die Fehlanzeige abgeben, wenn keine Verwaltungsvorgänge im Bereich Prostitutionstätigkeit und -gewerbe stattgefunden haben bzw. vorliegen.

Darüber hinaus können Sie auch das Feld "Bemerkungen" nutzen und über "**Weiter**" die von Ihnen eingegeben Daten versenden.

#### 3.3. Eingabe Fehlanzeige

Sofern Sie keine Verwaltungsvorgänge im Bereich Prostitutionstätigkeit im Zeitraum vom 01.01. bis 31.12. vorgenommen haben und auch keine gültigen Anmeldungen für die Prostitutionstätigkeit existieren, setzen Sie das Häkchen bei Fehlanzeige. Gleiches gilt für die Genehmigungen eines Prostitutionsgewerbes im Zeitraum vom 01.01. bis 31.12. bzw. zum Jahresende (Stichtag).

Zusätzlich tragen Sie bitte im Bemerkungsfeld "keine Verwaltungsvorgänge im Jahr 202x gem. ProstSchG durchgeführt" ein. Damit ist für die Auswertung der Daten klar, dass Sie keine Vorgänge hatten und dies auch übermittelt haben.

Hinweis: Die Fehlanzeige erfolgt bei Prostitutionsgewerbe, Prostitutionsveranstaltung und Prostitutionsfahrzeug identisch der Beschreibung (Abbildung 9).

| statistik Berlin Brandenburg 🗢 Mein IDEV Meldungen Meldungshistorie Benutzerdaten                                                                                                    | 12T49SWSYV                                                       |
|----------------------------------------------------------------------------------------------------|------------------------------------------------------------------|
| BB_22821_Statistik über Prostitutionstätigkeit im Laufe des Jahres                                                                                                    |                                                                  |
| Startseite     Vervendets Symbole       Hinveste Symbole     Felianzeige       Hinveste Symbole     Felianzeige       Hinveste Symbole     Felianzeige       Vorgan 5     Felianzeige       Of der geplanten Tätigkeit     Her Felianzeige       Of der geplanten Tätigkeit     Her Felianzeige       Of der geplanten Tätigkeit     Her Felianzeige       Felianzeige/Abschlass     Felianzeige       Prostitutionstätigkeit     Her Felianzeige       Of der geplanten Tätigkeit     Her Felianzeige/Abschlass       Felianzeige/Abschlass     Felianzeige/Abschlass       Felianzeige/Abschlass     Felianzeige/Abschlass | Co<br>Angaben prüfen<br>En<br>Zusammenfassung<br>anzeigen        |
| Nach fehlerfreiem Empfang wird automatisch eine Sendebestätigung<br>erzeugt, die Sie auf ihrem Endgerät archiveren können.<br>Zurfück Weiter                                                                                                    | Speichern<br>Laden<br>Adresse ändern<br>EF<br>Alles zurücksetzen |

Abbildung 9

### 4. Schritt 3: Versenden der erfassten Daten

**Hinweis**: Sollten Sie an einer Stelle vergessen haben, etwas einzugeben, bekommen Sie hierzu eine Meldung, wenn Sie auf "**Weiter**" gedrückt haben und können die Daten entsprechend ergänzen. Ist die Plausibilitätsprüfung vollständig, erhalten Sie hierrüber eine Bestätigung und Sie können die Eingaben über den Button "Senden" versenden.

Bei erfolgreicher Versendung erhalten Sie nachfolgende Meldung und können sich den Beleg für die Eingabe als PDF speichern oder ausdrucken (Abbildung 10).

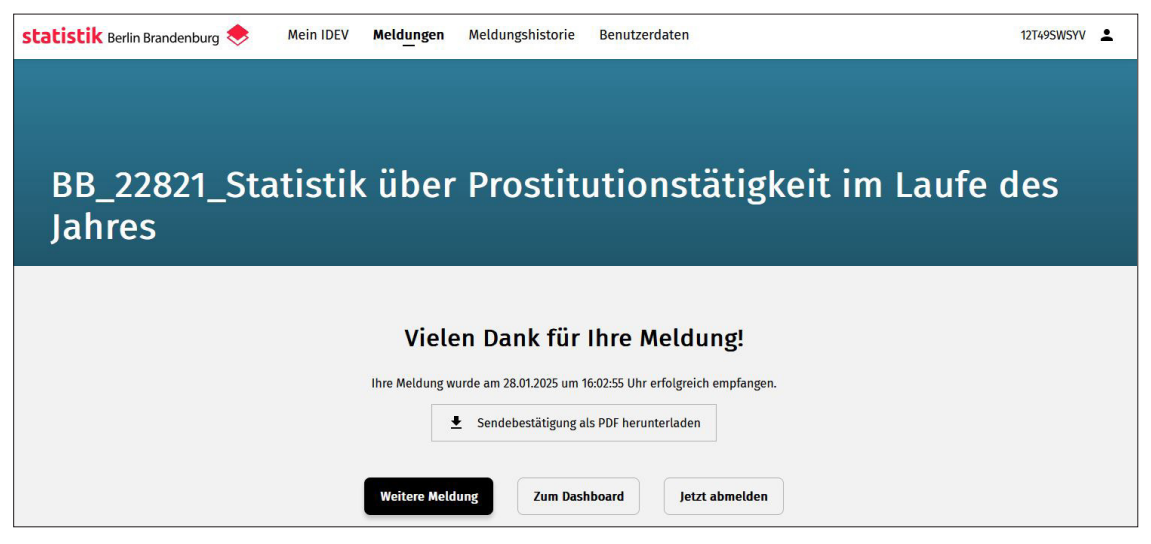

Abbildung 10

**Tipp**: Zur Auswahl einer weiteren Statistik gelangen Sie über "**Weitere Meldung**" wieder zum Ausgang der Meldung "BB\_22821\_Statistik über Prostitutionstätigkeit im Laufe des Jahres". Wenn Sie dann im oberen Reiter "**Meldungen**" wählen, können Sie die nächste Statistikmeldung bearbeiten.

#### 4.1. Beispiel: BB\_22831 Statistik über das Prostitutionsgewerbe am Jahresende

Wie bereits bei der Eingabe der Prostitutionstätigkeit, geben Sie hier anstatt des Vorgangs die Genehmigungen der Reihe nach ein (Abbildung 11).

| statistik Berlin Brand                 | enburg 🔶 Mein IDEV <b>Meld<u>un</u>gen</b> Meldungshistorie Benutzerdaten | 12T49SWSYV                       |
|----------------------------------------|---------------------------------------------------------------------------|----------------------------------|
|                                        | BB_22831_Statistik über das Prostitutionsgewerbe am Jahresende            |                                  |
|                                        | Genehmigungen am Jahresende · Genehmigung 1                               |                                  |
| Startseite                             |                                                                           | klapp                            |
| Verwendete Symbole                     |                                                                           | 3                                |
| Genehmigungen am                       | Prostitutionsgewerbe                                                      |                                  |
| Jahresende                             | Sitz der zuständigen Behörde 🕦                                            |                                  |
| Genehmigung 1<br>Fehlanzeige/Abschluss | Bundestand der zustandigen Behorde                                        | 63                               |
| Prüfen und senden                      |                                                                           | Angaben prüfen                   |
|                                        | Angaben zur Genehmigung im Einzelnen<br>Art des Prositiutionsgewerbes 🕥   | E<br>Zusammenfassung<br>anzeigen |
|                                        | Ort der Prostitutionsstatte O Auswahl.                                    | Speichern                        |
|                                        |                                                                           | Laden                            |
|                                        | Jahr der Entscheidung 🕥                                                   | Adresse ändern                   |
|                                        | Zurück Weiter                                                             | <b>T</b><br>Alles zurücksetzen   |

Abbildung 11

Wenn die Eingaben wie im nachfolgenden Beispiel vorgenommen wurden, sind Sie hier schon am Ende der Statistikmeldung für das Prostitutionsgewerbe (Abbildung 12).

| statistik Berlin Brand | enburg 🔶 Mein IDEV Meldungen         | Meldungshistorie Benutzerdaten | 12T49SWSYV         |
|------------------------|--------------------------------------|--------------------------------|--------------------|
|                        | BB_22831_Statistik über das Prostitu | itionsgewerbe am Jahresende    |                    |
|                        | Genehmigungen am Jahresende · Genehm | nigung 1                       | Zuk                |
| Startseite             |                                      |                                | lapp               |
| Verwendete Symbole     |                                      |                                | a                  |
| Hinweise zur Erhebung  | Prostitutionsgewerbe ()              |                                |                    |
| Jahresende             | Sitz der zuständigen Behörde 🕥       |                                |                    |
| Genehmigung 1          | Bundesland der zuständigen Behörde   | Auswahi 12                     |                    |
| Fehlanzeige/Abschluss  |                                      | Brandenburg                    | 3                  |
| Prüfen und senden      | Kreis der zuständigen Behörde        | Auswahl 054                    | Angaben prüfen     |
|                        |                                      | Potsdam, Stadt                 | _                  |
|                        |                                      |                                | E                  |
|                        | Angaben zur Genehmigung im Einzelnen | Q10H0 V                        | anzeigen           |
|                        | Ar des Prositioningewerbes ()        | Jane                           |                    |
|                        | Ort der Prostitutionsstätte ()       |                                | 8                  |
|                        | Bundesland der Prostitutionsstätte   | Auswahi 12                     | Speichern          |
|                        |                                      | Brandenburg                    | -                  |
|                        | Kreis der Prostitutionsstätte        | Auswahl 054                    | Laden              |
|                        |                                      | Potsdam, Stadt                 |                    |
|                        | Jahr der Entscheidung                | 2024                           | <b>*</b>           |
|                        | • • •                                |                                | Adresse ändern     |
|                        |                                      |                                | <b>1</b> -         |
|                        |                                      | Zurück Weiter                  | Alles zurücksetzen |

Abbildung 12

Sie gelangen nun zur Übersicht und können eine weitere Genehmigung eingeben oder aber, wie zu Abbildung 9 beschrieben, eine Fehlermeldung eingeben.

#### Impressum

#### Herausgeber:

Landesamt für Arbeitsschutz, Verbraucherschutz und Gesundheit

Abteilung Gesundheit

Großbeerenstraße 181-183 14482 Potsdam Tel.: 0331/8683-837 Fax.: 0331/27548-1835 E-Mail: <u>Prostituiertenschutz@LAVG.Brandenburg.de</u>

#### Autorin:

Mareen Theuerkauf

Layout: LAVG

März 2025